## INSTRUCCIONS D'ÚS DEL MAPA DE VILADRAU

POUM DE VILADRAU

El **mapa de Viladrau** és una eina participativa en línia on podeu fer tota mena d'aportacions i comentaris de manera **geolocalitzada**, és a dir, associant la posició dins del terme municipal. La idea és que en aquest mapa hi introduïu totes aquelles aportacions relacionades amb un espai concret del territori de Viladrau. En concret us proposem marcar els següents aspectes:

- Aspectes a millorar (llocs degradats, punts que a nivell de mobilitat no funcionen, indrets insegurs o de risc, llocs amb mala accessibilitat, etc.)
- Llocs i indrets d'interès i a protegir (camins, paisatges, fonts, recs, indrets de valor natural, patrimoni cultural, immaterial)
- Idees i desitjos per Viladrau (idees, necessitats, desitjos a ser tinguts en compte en la redacció del POUM)

Per tal de facilitar la incorporació d'informació, a continuació us detallem els passos a seguir. Caldrà repetir aquests passos per cada punt que es vulgui introduir:

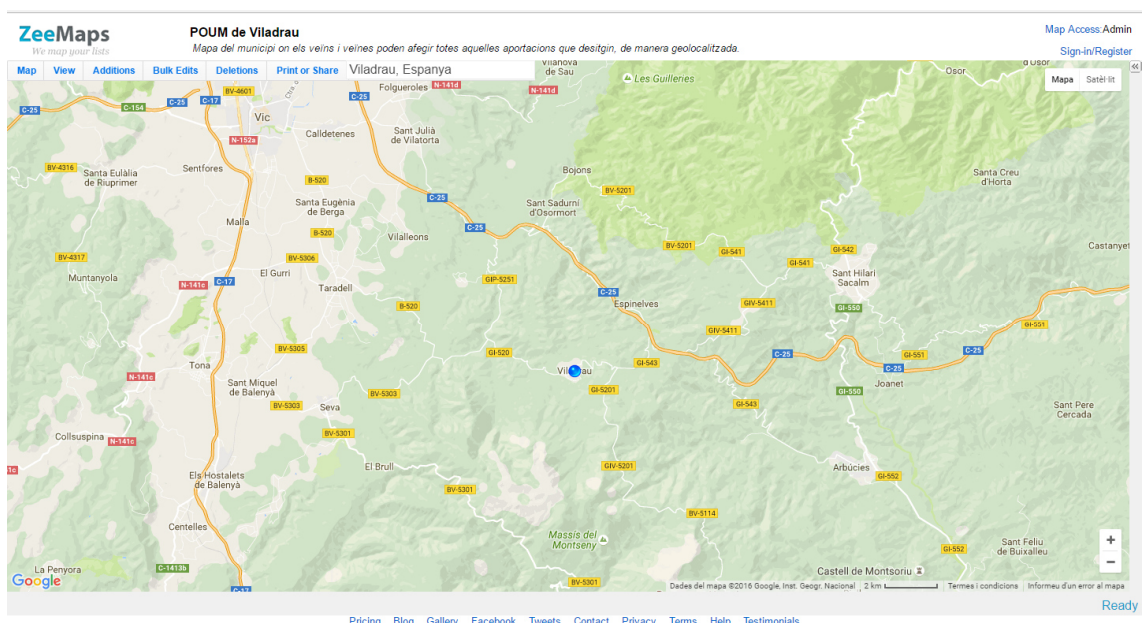

1. Accediu a l'enllaç següent: https://www.zeemaps.com/map?group=2256211

Pricing Blog Gallery Facebook Tweets Contact Privacy Terms Help Testimonia Copyright © 2005-2016 Zee Source. All rights reserved.

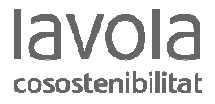

2. Dins del menú superior, localitzeu el menú Additions i seleccioneu l'opció Add Marker – Simple:

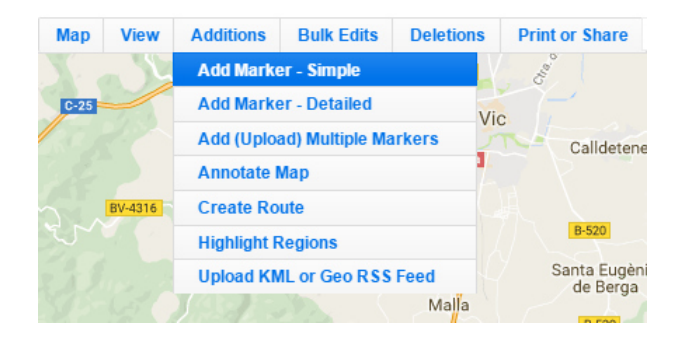

3. S'obrirà un quadre de diàleg com el següent:

.

......

• •

. . .

.

•

| Add Entry                                      | - ×   |   |                                                                                         |
|------------------------------------------------|-------|---|-----------------------------------------------------------------------------------------|
| Entry Name                                     |       |   | Omplir manualment<br>amb el nom del lloc,<br>espai,                                     |
| Or, Map Select a location                      |       | 4 | Seleccionar aquesta<br>opció i clicar, en el<br>mapa, sobre la<br>ubicació desitjada    |
| Photo: Tria un fitxer No s'ha triat cap fitxer |       |   | Omplir manualment<br>amb els comentaris<br>corresponents<br>(problemàtica,<br>interès,) |
| Marker red   Preview Submit Reset              | Close |   | Red: llocs a millorar<br>Green: llocs d'interès<br>Blue: desitjos                       |

4. Seleccionar l'opció **Preview** per previsualitzar el punt creat o bé seleccionar l'opció **Submit** per finalitzar i enviar l'aportació.

Per a qualsevol dubte o comentari, podeu escriure un correu electrònic a l'adreça del POUM de Viladrau: poumviladrau@lavola.com

Moltes gràcies per participar...Entre tots dibuixem Viladrau!

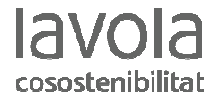